#### INDIANAPOLIS MOTOR SPEEDWAY DIGITAL TICKET GUIDE HOW TO TRANSFER DIGITAL TICKETS ON DESKTOP

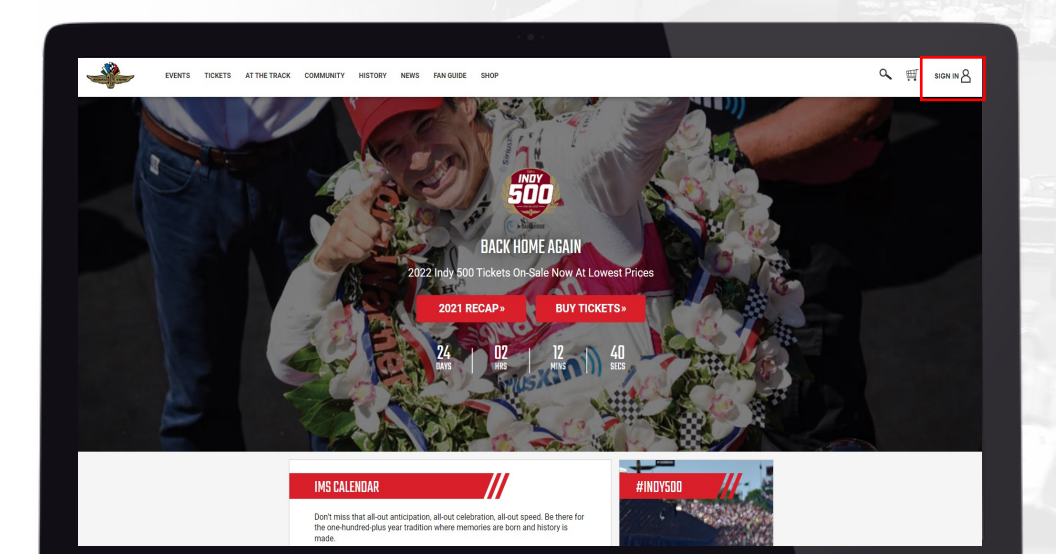

# STEP 1

Visit IMS.com on your desktop browser, then select the "Sign In" account icon in the top right of the screen to login to your account. Log in to your account on IMS.com.

#### INDIANAPOLIS MOTOR SPEEDWAY DIGITAL TICKET GUIDE HOW TO TRANSFER DIGITAL TICKETS ON DESKTOP

|                                                  | IMS Check Out        |                       |  |
|--------------------------------------------------|----------------------|-----------------------|--|
| Have an Account<br>Sign-in for a faster check of | <b>t?</b>            |                       |  |
| Username                                         |                      | Forgot your username? |  |
| Username                                         |                      |                       |  |
| This field is required                           |                      |                       |  |
| Password                                         |                      | Forgot your password? |  |
| Password                                         |                      |                       |  |
| This field is required                           |                      |                       |  |
|                                                  | Sign-in and Continue |                       |  |
|                                                  | Create an account    |                       |  |
| Check Out as Gu                                  | est<br>at the end.   |                       |  |
| First Name                                       | Last Name            |                       |  |
| First Name                                       | Last Name            |                       |  |
| Email Address                                    |                      |                       |  |
| Email Address                                    |                      |                       |  |
| Phone Number                                     |                      |                       |  |

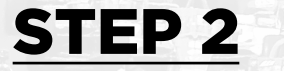

Log in to your account on IMS.com.

### INDIANAPOLIS MOTOR SPEEDWAY DIGITAL TICKET GUIDE HOW TO TRANSFER DIGITAL TICKETS ON A MOBILE BROWSER

| EVENTS TICKETS AT THE TRACK COMMUNITY | HISTORY NEWS FAN GUIDE SHOP                                                                           | <b>र</b> <u>ज</u> ्ज 8                   |
|---------------------------------------|----------------------------------------------------------------------------------------------------|------------------------------------------|
| - ago-                                |                                                                                                    | You are here: Home * Account Maintenance |
|                                       | Account Maintenance<br>Customer ID: 1562008                                                           |                                          |
|                                       | Personal Information                                                                                  |                                          |
|                                       | Change Password / Email<br>Change Detault Shipping Address / Phone Number<br>Manage Email Preferences |                                          |
|                                       | Payments                                                                                              |                                          |
|                                       | Make a Payment Now                                                                                    |                                          |
|                                       | Orders                                                                                                |                                          |
|                                       | My Orders<br>Manage Digital Tickets<br>Manage Premium Tickets                                         |                                          |
|                                       | Waivers                                                                                               |                                          |
|                                       | Manage Bronze Badge Walver(s)                                                                         |                                          |
|                                       |                                                                                                    |                                          |
|                                       |                                                                                                    |                                          |

### STEP 3

Once logged in, select "Manage Digital Tickets" at the bottom of the account maintenance page.

### INDIANAPOLIS MOTOR SPEEDWAY DIGITAL TICKET GUIDE HOW TO TRANSFER DIGITAL TICKETS ON A MOBILE BROWSER

| - | EVENTS | TICKETS | AT THE TRACK | COMMUNITY                                                 | HISTORY N                                                          | IEWS FAN GUIDE                                           | SHOP                                      |                  |     |                  | ۹ 🖷 🖪                              |
|---|--------|---------|--------------|-----------------------------------------------------------|--------------------------------------------------------------------|----------------------------------------------------------|-------------------------------------------|------------------|-----|------------------|------------------------------------|
|   |        |         |              | Digital<br>Please note<br>C Back<br>2021 Por<br>Sunday Ad | Tickets - N<br>some products.<br>rsche Sports<br>mission<br>368739 | Manage Your<br>such as parking and v<br>scar Together Fi | Tickets<br>vristband cannot be acc<br>ast | essed digitally. | You | are here: Home = | MY ACCOUNT<br>MY TICKETS<br>LOGOUT |
|   |        |         |              |                                                           |                                                                    | Drint Tickeste                                           | Transfer Tickets                          | View Ticket      |     |                  |                                    |
|   |        |         |              |                                                           |                                                                    | PHILI HOLES                                              |                                           |                  |     |                  |                                    |
|   |        |         |              |                                                           |                                                                    | THE TAKES                                                |                                           |                  |     |                  |                                    |
|   |        |         |              |                                                           |                                                                    | YIIIR TILLES                                             |                                           |                  |     |                  |                                    |

# STEP 4

Select the ticket you want to transfer by clicking the toggle button next to your ticket ID number. Then, select "Transfer Tickets."

### INDIANAPOLIS MOTOR SPEEDWAY DIGITAL TICKET GUIDE HOW TO TRANSFER DIGITAL TICKETS ON A MOBILE BROWSER

| י איז דאוא דאני דאיי | ETS AT THE TRACK COMMUNITY HISTORY NO | OVS AN OUDE SHOP                                                                                                    | 0. 同                                       | 8        |  |  |  |
|----------------------|---------------------------------------|----------------------------------------------------------------------------------------------------|--------------------------------------------|----------|--|--|--|
|                      |                                       |                                                                                                    | You are here: Harter + Aussult Warrename + | Departur |  |  |  |
|                      | Digital Tickets - Ma                  | Digital Tickets - Manage Your Tickets<br>these sate, some products, such as perlog and existinand carried be accessed digitally. |                                            |          |  |  |  |
|                      | Prese tota, some products, so         |                                                                                                    |                                            |          |  |  |  |
|                      |                                       | 200.000                                                                                                    |                                            |          |  |  |  |
|                      | 2021 Porsche Sportsca                 | er Together Fest                                                                                                    |                                            |          |  |  |  |
|                      | Sarah serunce                         |                                                                                                    |                                            |          |  |  |  |
|                      | #368739                               | #364739                                                                                                    |                                            |          |  |  |  |
|                      | Ticket Recipient Infor                | nation                                                                                                    |                                            |          |  |  |  |
|                      | First Name                            | Last Name                                                                                                    |                                            |          |  |  |  |
|                      | First Name                            | Last Name                                                                                                    |                                            |          |  |  |  |
|                      | This Sold is required                 | This field is required                                                                                                    |                                            |          |  |  |  |
|                      | final Address                         |                                                                                                    |                                            |          |  |  |  |
|                      | This field is required                |                                                                                                    |                                            |          |  |  |  |
|                      |                                       | Construction (Construction)                                                                                                    |                                            |          |  |  |  |
|                      |                                       | Careful Damoer                                                                                                    |                                            |          |  |  |  |
|                      |                                       |                                                                                                    |                                            |          |  |  |  |
|                      |                                       |                                                                                                    |                                            |          |  |  |  |
|                      |                                       |                                                                                                    |                                            |          |  |  |  |
|                      |                                       |                                                                                                    |                                            |          |  |  |  |

# STEP 5

You may transfer tickets via text or email. To do so, enter the ticket recipient's first and last name, then enter the recipient's email address or mobile phone number that you want the tickets transferred to. Once all required fields have been filled out, select "Submit Transfer."